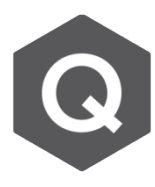

## Â

## 什麼是 Wood Armer 彎矩?在 midas Civil 中如何檢視?

Wood Armer 方法對於版構件的配筋設計上,讓版的三種彎矩: Mx, My, Mxy 都可以被轉換成在兩個方向上的純受彎構件。

這是非常重要的,因為扭矩Mxy可能非常顯著。在樓板上的任何點,在某一方向上的法向彎矩 (normal moment),導致的設計彎矩*Mx、My*、和*Mxy*,不能超過該方向上的極限法向抵抗彎矩。極限法向抵抗彎矩通常是由極限抵抗彎矩*Mux*和 *Muα*所提供,此二項是與 x 方向 和 α 方向上配筋有相關。*Mx、My*、和 *Mxy*為彎 矩和扭矩,通常會由有線元素分析軟體獲得。α 是橫向鋼筋的夾角,從*Mx* 軸順時 針測量。

那些被發現有Wood Armer的彎矩版,鋼筋的方向需要被給定。建立版元素可以透 過以下路徑: Node/Element > Create Element > Plate 或使用 Mesh 功能。接 著指定 Domain,路徑為: Node/Element > Define Domain,指定板唯一特定 domain,方法如下:

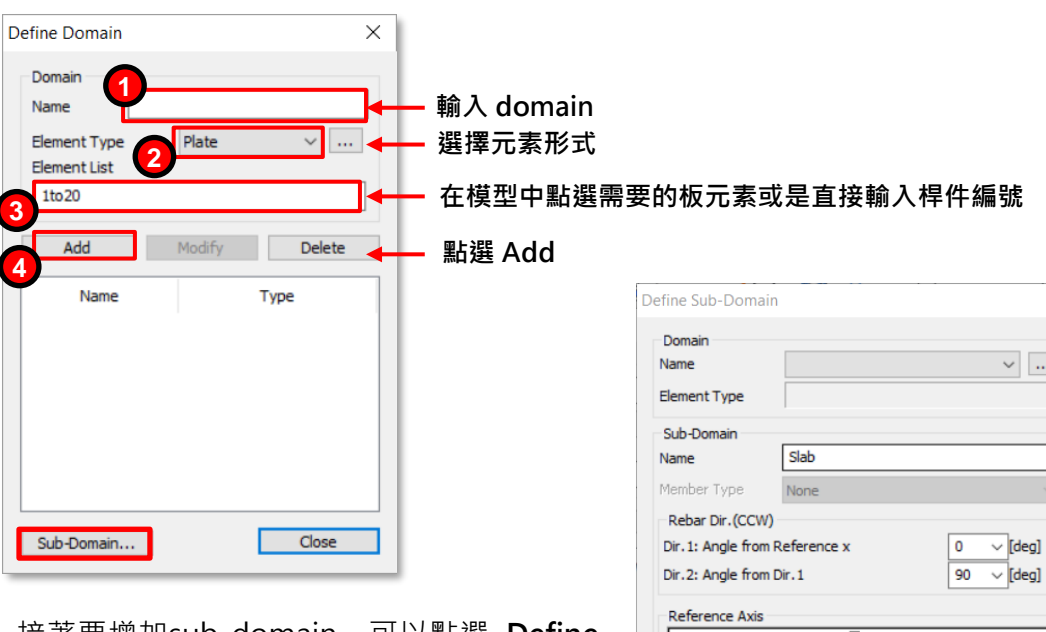

接著要增加sub-domain,可以點選 Define Domain 左下角的 Sub-Domain,也可以從 Node/Element > Define sub domain點選。 sub-domain 可以指定一些細節,如鋼筋與 全域座標系的夾角、鋼筋與其他局部座標系 的夾角、參考座標系的定義等等。另外,若 同一domain的不同部分有不同的細節資訊, 也可以使用sub-domain進行定義。

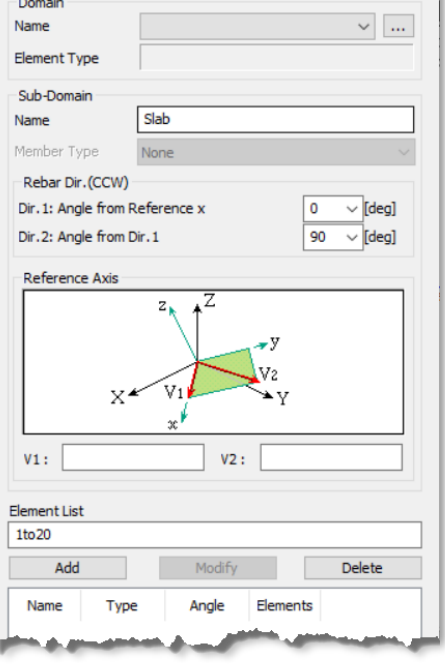

 $\times$ 

矩),會比局部的X、Y座標還多。

| Reactions [             | Deformation         | Forces  | Stresse |  |  |  |  |  |  |
|-------------------------|---------------------|---------|---------|--|--|--|--|--|--|
| Plate Forces            | Moments             |         |         |  |  |  |  |  |  |
|                         |                     |         |         |  |  |  |  |  |  |
| Load Cases/Combinations |                     |         |         |  |  |  |  |  |  |
| ST: DL                  |                     |         |         |  |  |  |  |  |  |
| Step                    |                     | <b></b> |         |  |  |  |  |  |  |
| Plate Force             | Options             |         |         |  |  |  |  |  |  |
| Ocal                    |                     |         |         |  |  |  |  |  |  |
| O UCS                   | Current UCS 👻       |         |         |  |  |  |  |  |  |
|                         | Print UCS Axis      |         |         |  |  |  |  |  |  |
| C Flower                | Element Q Aug Nodel |         |         |  |  |  |  |  |  |
| Avg. Nodal Active Only  |                     |         |         |  |  |  |  |  |  |
|                         |                     | ,       |         |  |  |  |  |  |  |
| Componen                | ts                  |         |         |  |  |  |  |  |  |
| C Fxx                   | 🔘 Fyy               | Fxy     |         |  |  |  |  |  |  |
| Fmax                    | Fmin                | FMax    | c       |  |  |  |  |  |  |
| O Mxx                   | 🔘 Муу               | 🔘 Мху   |         |  |  |  |  |  |  |
| Mmax                    | Mmin                | MMax    | ĸ       |  |  |  |  |  |  |
| © Vxx                   | 🔘 Vуу               | 🔘 VMax  | c .     |  |  |  |  |  |  |
| ۲                       | Wood Armer          | Moment  |         |  |  |  |  |  |  |
| Fvector     Mvector     |                     |         |         |  |  |  |  |  |  |
| ✓ Positive ✓ Negative   |                     |         |         |  |  |  |  |  |  |
| Vector Scale Factor     |                     |         |         |  |  |  |  |  |  |
| Length                  | Length 1.000000     |         |         |  |  |  |  |  |  |
| Thickness               | s 2                 |         | r.      |  |  |  |  |  |  |
| _                       |                     |         |         |  |  |  |  |  |  |

在施加必要的載重和邊界條件時, Wood Armer 彎矩可以以圖像式表格進行確認檢 查。下圖為一不規則的假想樓板, Wood Armer 彎矩導致的鋼筋方向(意即設計彎

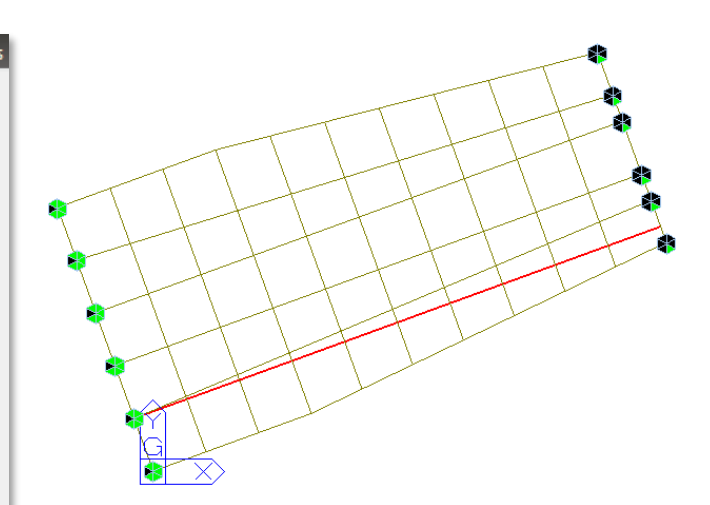

跟隨著上圖所顯示出的紅線,靜載重所得出之 Mxx為62kNm,但 Wood Armer 彎矩同時考 量Mxx、Myy 和 Mxy,全部皆沿鋼筋方向。 意即,在全域座標系的X方向20°時為 74.2kNm。這是樓板在設計時所採用的彎矩。 Wood Armer 彎矩可以在樓板上側和下側沿 著鋼筋方向獲得。

此選項可以透過點選 Wood Armer Moment 使用,如上圖。

分析結果可以從 Results > Results Tables > Plate > Force (Unit Length)查看。 只要表格介面有打開,點選Plate Force (UL:W-A Moment),並選擇需要的載重情 形以及輸入格式,如下圖。

|                                                                        | 45.231 | 6.893 | -12.894 | 0.000 | 45.231 | 6.893 | -12.894 | 58.126 |  |
|------------------------------------------------------------------------|--------|-------|---------|-------|--------|-------|---------|--------|--|
|                                                                        | 35.016 | 5.036 | -9.621  | 0.000 | 35.016 | 5.036 | -9.621  | 44.636 |  |
|                                                                        | 48.961 | 5.947 | -14.278 | 0.000 | 48.961 | 5.947 | -14.278 | 63.239 |  |
|                                                                        | 44.329 | 3.912 | -12.936 | 0.000 | 44.329 | 3.912 | -12.936 | 57.266 |  |
|                                                                        | 53 307 | 4 880 | 15,630  |       |        |       | 15,630  | AND 83 |  |
| Plate Force(UL:Local) (Plate Force(UL:UCS) Plate Force (UL:W-A Moment) |        |       |         |       |        |       |         |        |  |
| MIDAS/Civit 🕵 Result-[Plate Force (Unit Length)]                       |        |       |         |       |        |       |         |        |  |